## **INSDL Payments Bank**

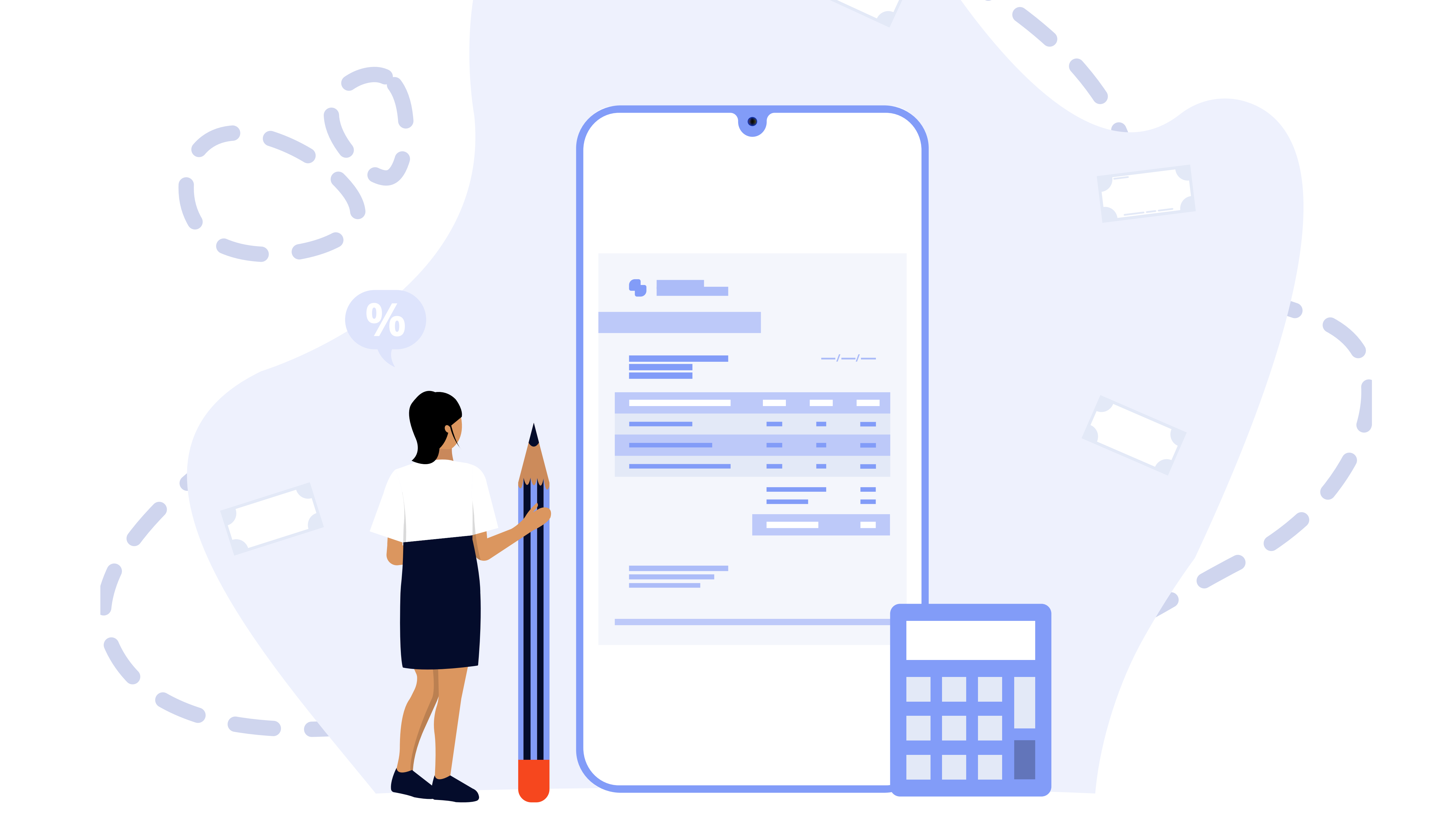

## How to Request or Download Your Bank Statement?

Now effortlessly manage your finances with NSDL Payments Bank!

## **Option 1:** Via Jiffy App

- Open the Jiffy App.
- Navigate to the Accounts section.
- Select View Statements.
- Click on Transaction.
- Choose the desired statement option from the dropdown menu.

## **Option 2:** Via Customer Care

- Call 022-42022100 or 022-69787301.
- Choose your language: Press 1 for English or 2 for Hindi.
- Select Banking Services: Press 0.
- Request Statement: Press 2.
- For a statement of the past 2 months, press 1.
- Confirmation: The IVR will confirm your request, and the statement wilbe sent to your registered email address.

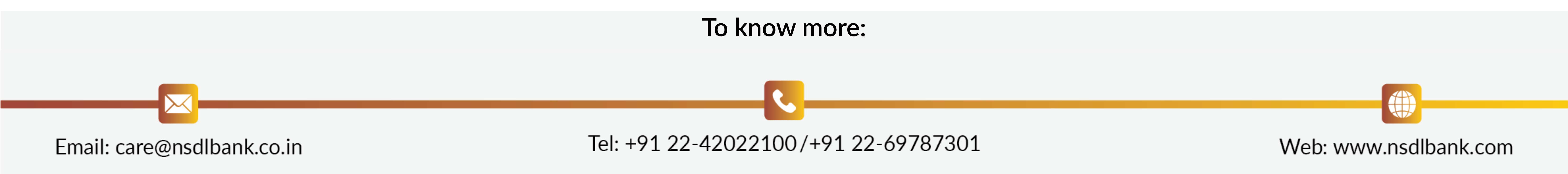